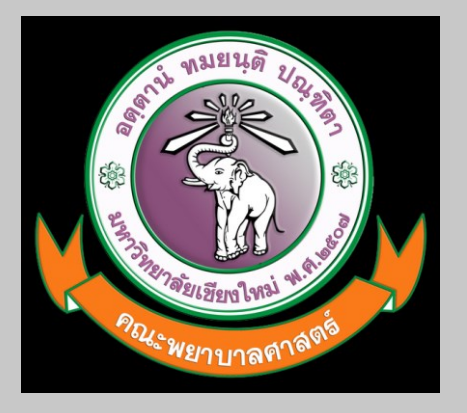

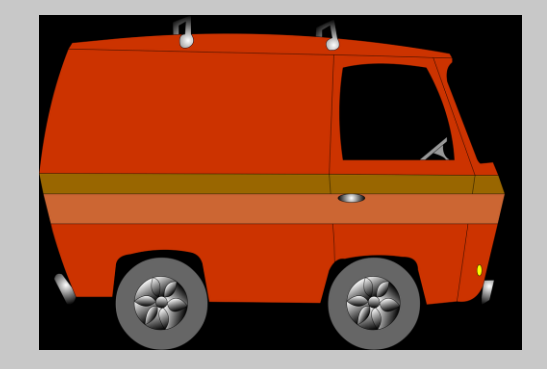

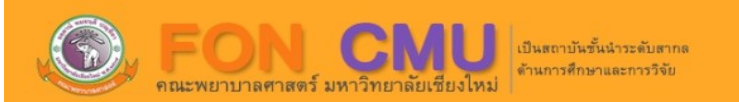

#### ระบบจองรถส่วนกลาง คณะพยาบาลศาสตร์ มช.

📅 เข้าสู่ระบบเพื่อจองรถ

**Q** ตรวจสอบสถานะการจอง

พบปัญหาการใช้งานระบบ ติดต่อผู้พัฒนาระบบ นายภัทรพล คำหล้า 053-949163 ที่ปรึกษา นายมนัส สิทธิเสนา

## http://mis.nurse.cmu.ac.th/bookingcar

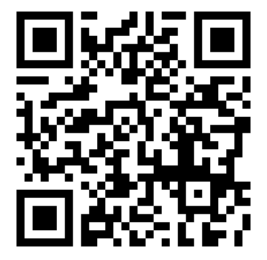

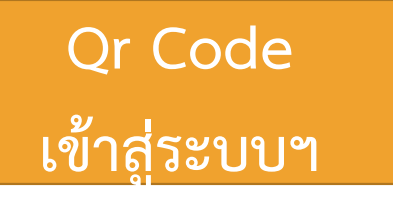

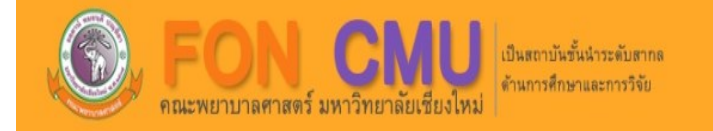

## ระบบจองรถส่วนกลาง คณะพยาบาลศาสตร์ มช.

🔠 เข้าสู่ระบบเพื่อจองรถ 🗲

เข้าสู่ระบบ

**Q** ตรวจสอบสถานะการจอง

พบปัญหาการใช้งานระบบ ติดต่อผู้พัฒนาระบบ นายภัทรพล คำหล้า 053-949163 ที่ปรึกษา นายมนัส สิทธิเสนา

### CMU IT Account

Sign in to continue to "ระบบจองยานพาหนะ คณะพยาบาลศาสตร์ มช."

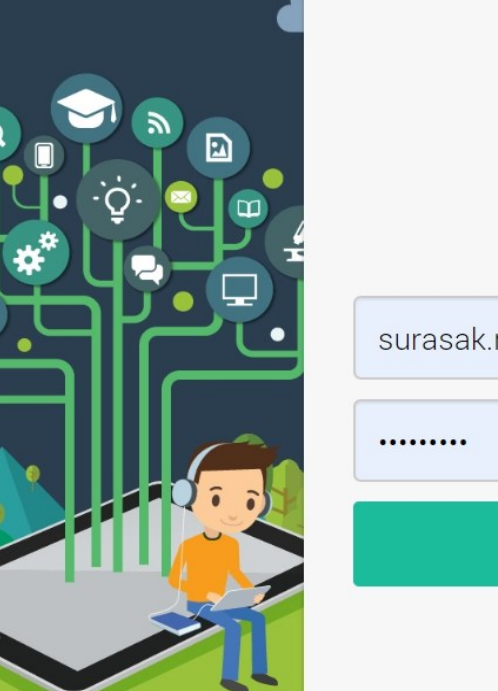

| surasak.rarit  | @cmu.ac.th |
|----------------|------------|
|                |            |
| Sign in        |            |
| Forgot passwor | rd?        |

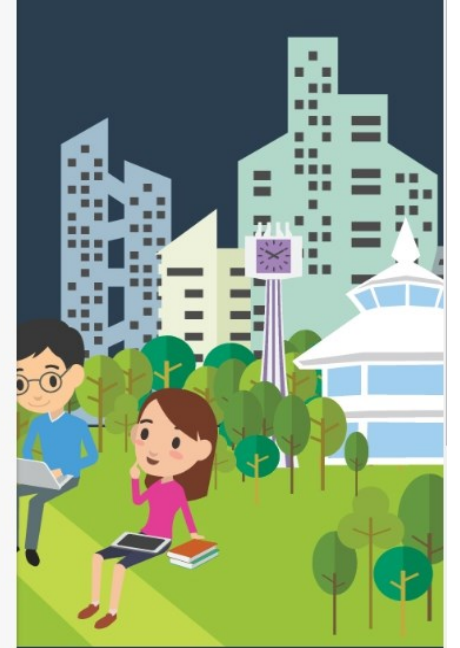

Sign in เข้าสู่ระบบผ่าน CMU Account

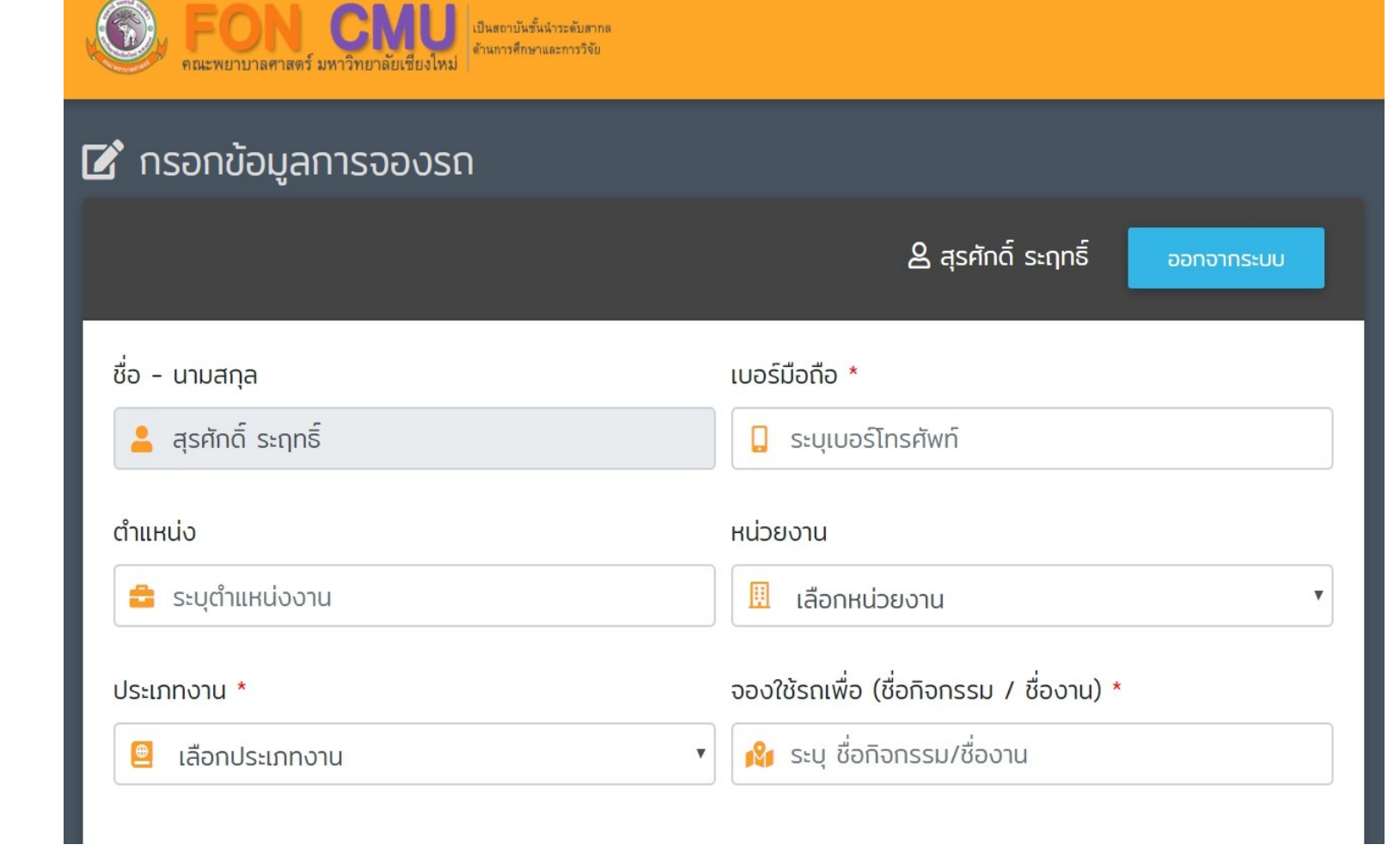

กรอกข้อมูลการจองรถของท่าน

#### เลือกประเภทงาน

งานการเรียนการสอน งานพัฒนาคุณภาพนักศึกษา การจัดกิจกรรม/โครงการ งานบริหาร วิจัยและบริการวิชาการของคณะฯ การเข้าร่วมประชุม/อบรม/สัมมนาทางด้านการบริหาร วิจัยและวิชาการ การรับรองแขกของคณะฯ งานประชาสัมพันธ์ งานรับส่งเอกสารและขนของ งานส่วนกลาง รับ-ส่ง บุคลากรติดต่องานราชการ งานพัสดุและไปรษณีย์ การติดต่อธุรกรรมทางการเงินของคณะฯ การเตรียมการจัดโครงการต่าง ๆ ของคณะฯ งานแสดงความยินดีในโอกาสต่างๆ งานเข้าร่วมบำเพ็ญกุศลต่างๆ

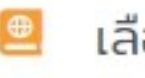

เลือกประเภทงาน

เลือกประเภทงาน

v

#### หน่วยงาน

#### 🗓 เลือกหน่วยงาน

#### เลือกหน่วยงาน

งานบริหารทั่วไป

งานการเงิน การคลัง และพัสดุ งานนโยบายและแผน และประกันคุณภาพการศึกษา งานบริการการศึกษา และพัฒนาคุณภาพนักศึกษา งานบริหารงานวิจัย บริการวิชาการ และวิเทศสัมพันธ์ สำนักงานคณะ ศูนย์ความเป็นเลิศทางการพยาบาล สำนักวิชาพยาบาลศาสตร์

สามารถเพิ่มรายจองใช้รถ ได้ มากกว่า 1 รายการ (กรณีไปงาน เดิม)

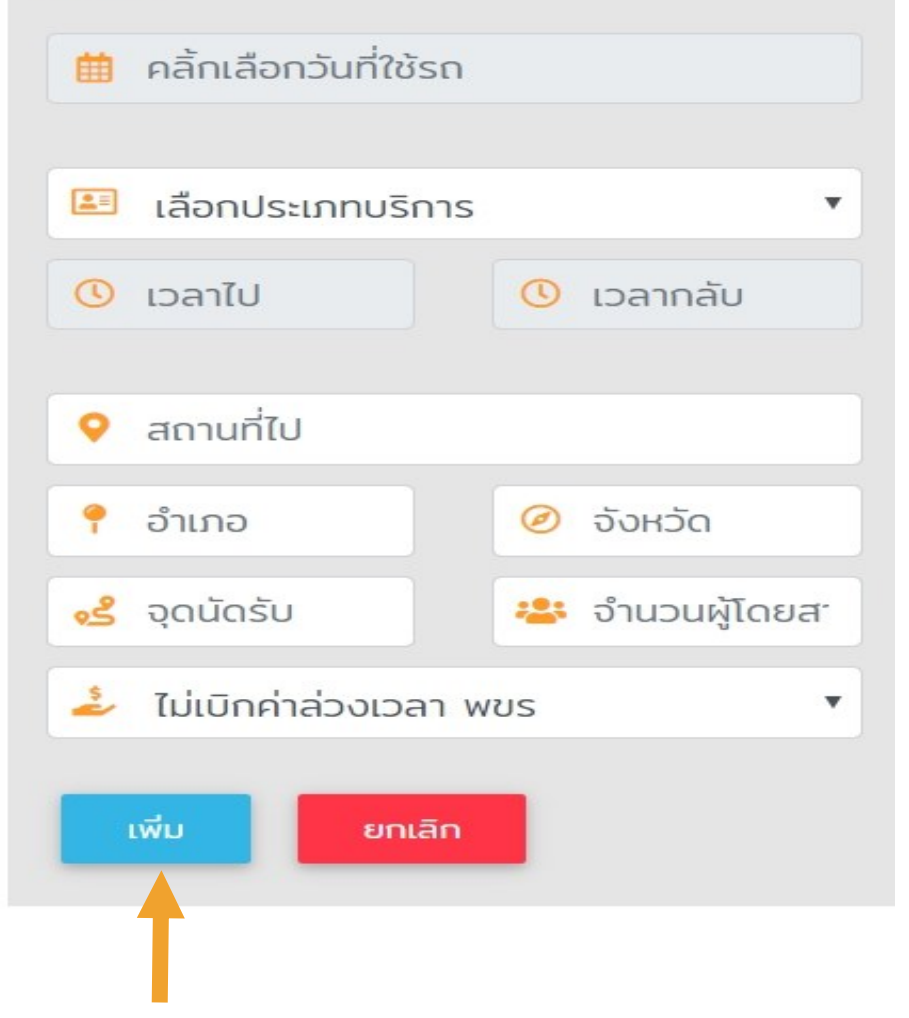

กรอกรายละเอียด ให้ถูกต้อง หากเรียบร้อย แล้ว กด "เพิ่ม" และท่านสามารถเพิ่ม รายการจองรถได้หลาย รายการ ก่อนการกด ยืนยันการส่งแบบฟอร์ม

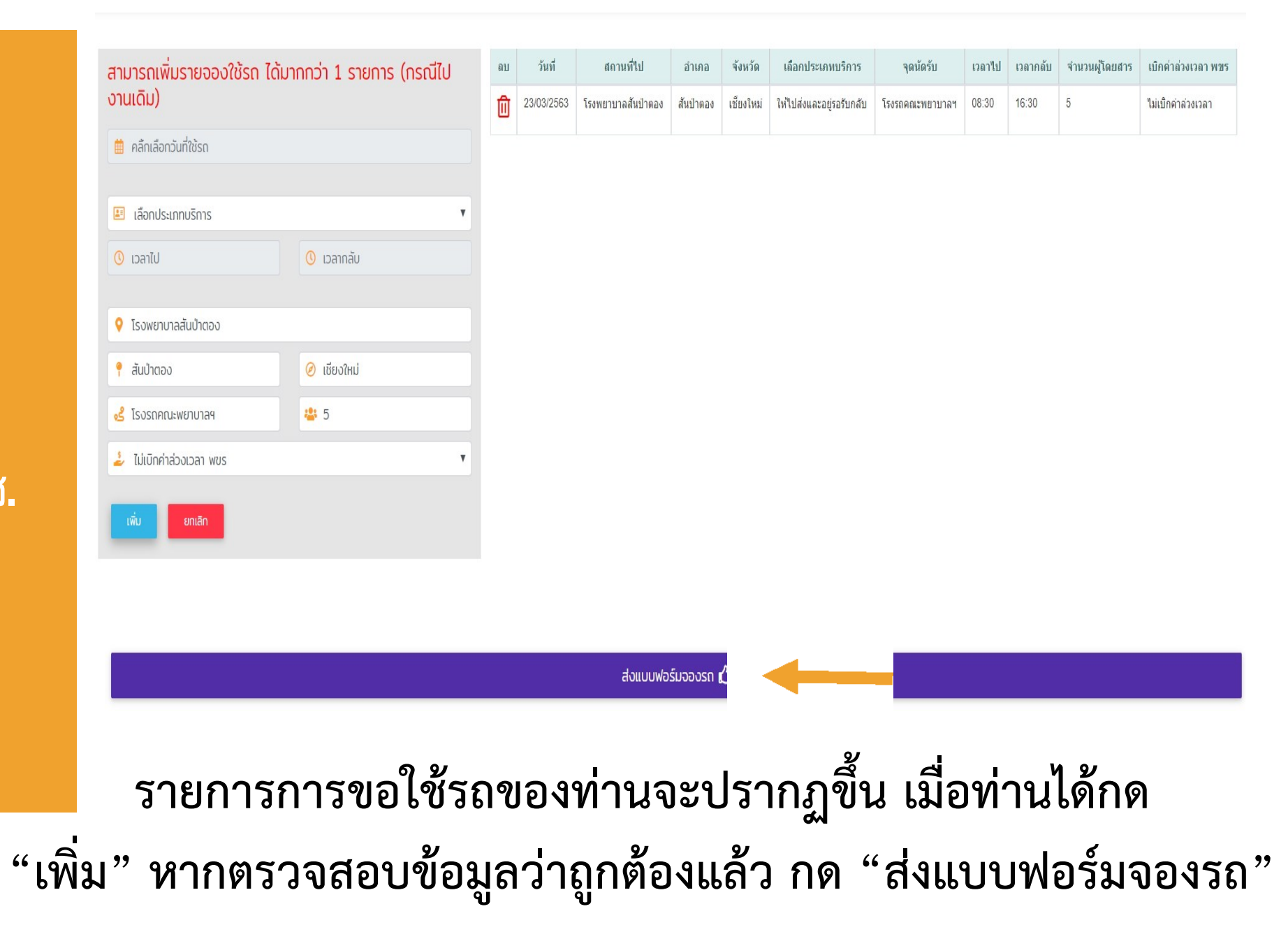

บันทึกข้อมูลเรียบร้อยแล้ว ! กดปุ่มตกลงเพื่อดูรายการที่ท่านจอง OK

## ระบบจะแจ้งการบันทึกข้อมูลเรียบร้อยแล้ว

|                                                                                                    |                     | :                     | วันที่ 18/03/2563 เวลา                      | 14:46:29 ออกจากระ                             |
|----------------------------------------------------------------------------------------------------|---------------------|-----------------------|---------------------------------------------|-----------------------------------------------|
|                                                                                                    | ผู้จอง : วัชรี นาคะ | ะป่า                  |                                             |                                               |
| how 10 T entries                                                                                                    | entries ค้นหา:      |                       |                                             |                                               |
| รายการจองรถประจำเดือน                                                                                                    |                     | รายละเอียด / วันที่ไป | วันที่จัดสรรรถ                              | วันที่อนุมัติ                                 |
| ใบขอที่ 78<br>ผู้ขอใช้ : วัชรี นาคะป่า โทร : 0955609225<br>หน่วยงาน : งานบริการการศึกษา และพัฒนาคุณภาพนักศึกษา<br>จองใช้รถเพื่อ : โครงการประชาสัมพันธ์หลักสูตรระดับบัณฑิตศึกษานอกสถานที | รออนุมัติ           | Q                     | 18/03/2563<br>14:43:07<br>สุรศักดิ์ ระฤทธิ์ |                                               |
| ใบขอที่ 39<br>ผู้ขอใช้ : วัชรี นาตะป่า โทร : 0955609225<br>หน่วยงาน : งานบริการการศึกษา และพัฒนาคุณภาพนักศึกษา<br>จองใช้รถเพื่อ : ส่งเอกสารปรับปรุงหลักสูตรฯ ระดับบัณฑิตศึกษา           | <u>อนุมัติแล้ว</u>  | Q                     | 09/03/2563<br>08:56:57<br>สุรศักดิ์ ระฤทธิ์ | 09/03/2563<br>09:18:15<br>ธานี แก้วธรรมานุกูล |
| ใบขอที่ 36<br>ผู้ขอใช้ : รัชรี นาคะปา โทร : 0955609225<br>หน่วยงาน : งานบริการการศึกษา และพัฒนาคุณภาพนักศึกษา<br>จองใช้วรถเพื่อ : ส่งเอกสารปรับปรงหลักสตรฯ                              | อนุมัติแล้ว         | Q                     | 06/03/2563<br>13:34:55<br>สุรศักดิ์ ระฤทธิ์ | 06/03/2563<br>16:05:50<br>ธานี แก้วธรรมานุกูล |

## เจ้าหน้าที่หน่วยยานพาหนะได้จัดสรรรถให้ท่านแล้ว

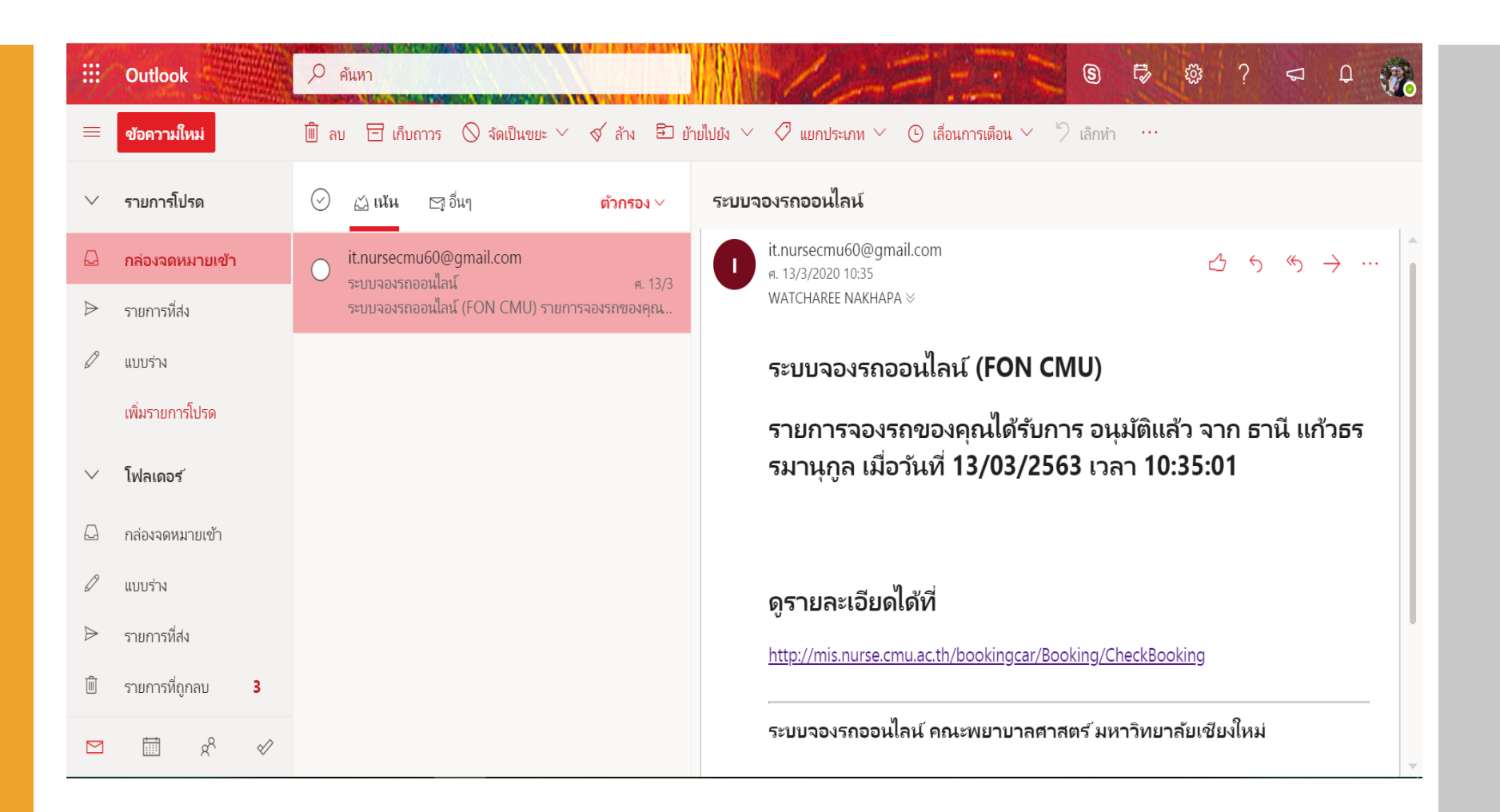

หากรองคณบดีฯ อนุมัติการขอใช้รถแล้ว ท่านจะได้รับอีเมล์จากทาง ระบบ ใน CMU Mail ของท่าน

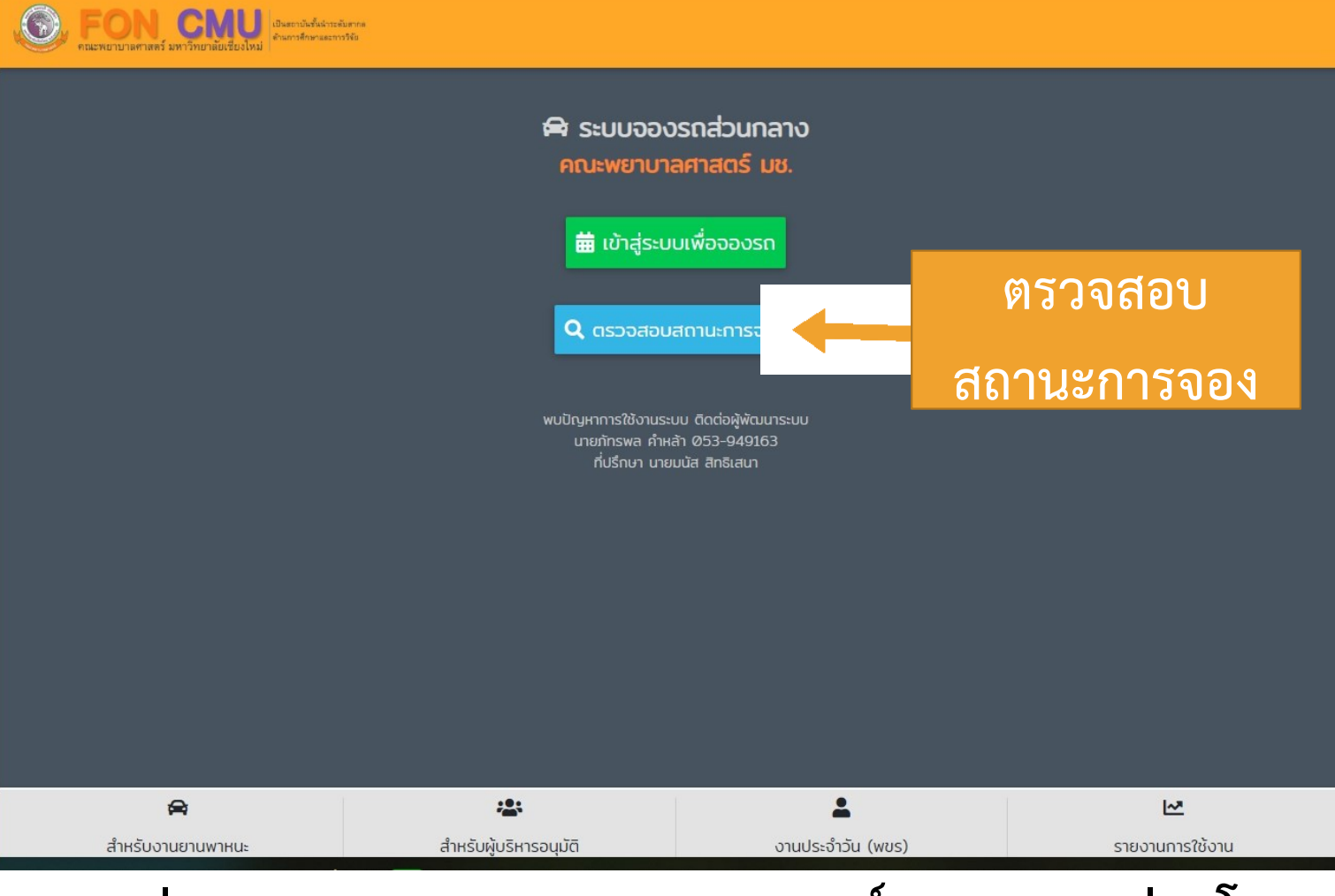

ท่านสามารถตรวจสอบสถานการณ์จองรถของท่านโดย

กด <u>"ตรวจสอบสถานะการจอง"</u>

0

FON CMIL demonstrative

| รายการจองรถ คณะพยาบาลศาสตร์ มช                                                                                                    |                    | ت                     | มที่ 19/03/2563 เวลา                        | 08:44:06 əənənn:                              |
|----------------------------------------------------------------------------------------------------|--------------------|-----------------------|---------------------------------------------|-----------------------------------------------|
|                                                                                                    | ผู้จอง : วัชรี นาศ | າະປ່າ                 |                                             |                                               |
| now 10 🔻 entries                                                                                                    |                    |                       | ค้นหา:                                      |                                               |
| รายการจองรถประจำเดือน                                                                                                    |                    | รายละเอียด / วันที่ไป | วันที่จัดสรรรถ                              | วันที่อนุมัติ                                 |
| ใบขอที่ 78<br>ผู้ขอใช้ : วัชรี นาคะป่า โทร : 0955609225<br>หน่วยงาน : งานบริการการศึกษา และพัฒนาคุณภาพนักศึกษา<br>จองใช้รถเพื่อ : โครงการประชาสัมพันธ์หลักสูตรระดับบัณฑิตศึกษานอกสถานที่ | อนุมัดิแล้ว        | Q                     | 18/03/2563<br>14:43:07<br>สุรศักดิ์ ระฤทธิ์ | 18/03/2563<br>14:56:23<br>ธานี แก้วธรรมานุกูล |
| ใบขอที่ 39<br>ผู้ขอใช้ : วัชรี นาตะป่า โทร : 0955609225<br>หน่วยงาน : งานบริการการศึกษา และพัฒนาคุณภาพนักศึกษา<br>จองใช้รถเพื่อ : ส่งเอกสารปรับปรุงหลักสูตรฯ ระดับบัณฑิตศึกษา            | อนุมัดิแล้ว        | Q                     | 09/03/2563<br>08:56:57<br>สุรศักดิ์ ระฤทธิ์ | 09/03/2563<br>09:18:15<br>ธานี แก้วธรรมานุกูล |
| ใบขอที่ 36<br>ผู้ขอใช้ : วัชรี นาคะปา โทร : 0955609225<br>หน่วยงาน : งานบริการการศึกษา และพัฒนาคุณภาพนักศึกษา<br>จองใช้รถเพื่อ : ส่งเอกสารปรับปรุงหลักสูตรฯ                              | อนุมัติแล้ว        | Q                     | 06/03/2563<br>13:34:55<br>สุรศักดิ์ ระฤทธิ์ | 06/03/2563<br>16:05:50<br>ธานี แก้วธรรมานุกูล |

## สถานะการจองรถของท่าน

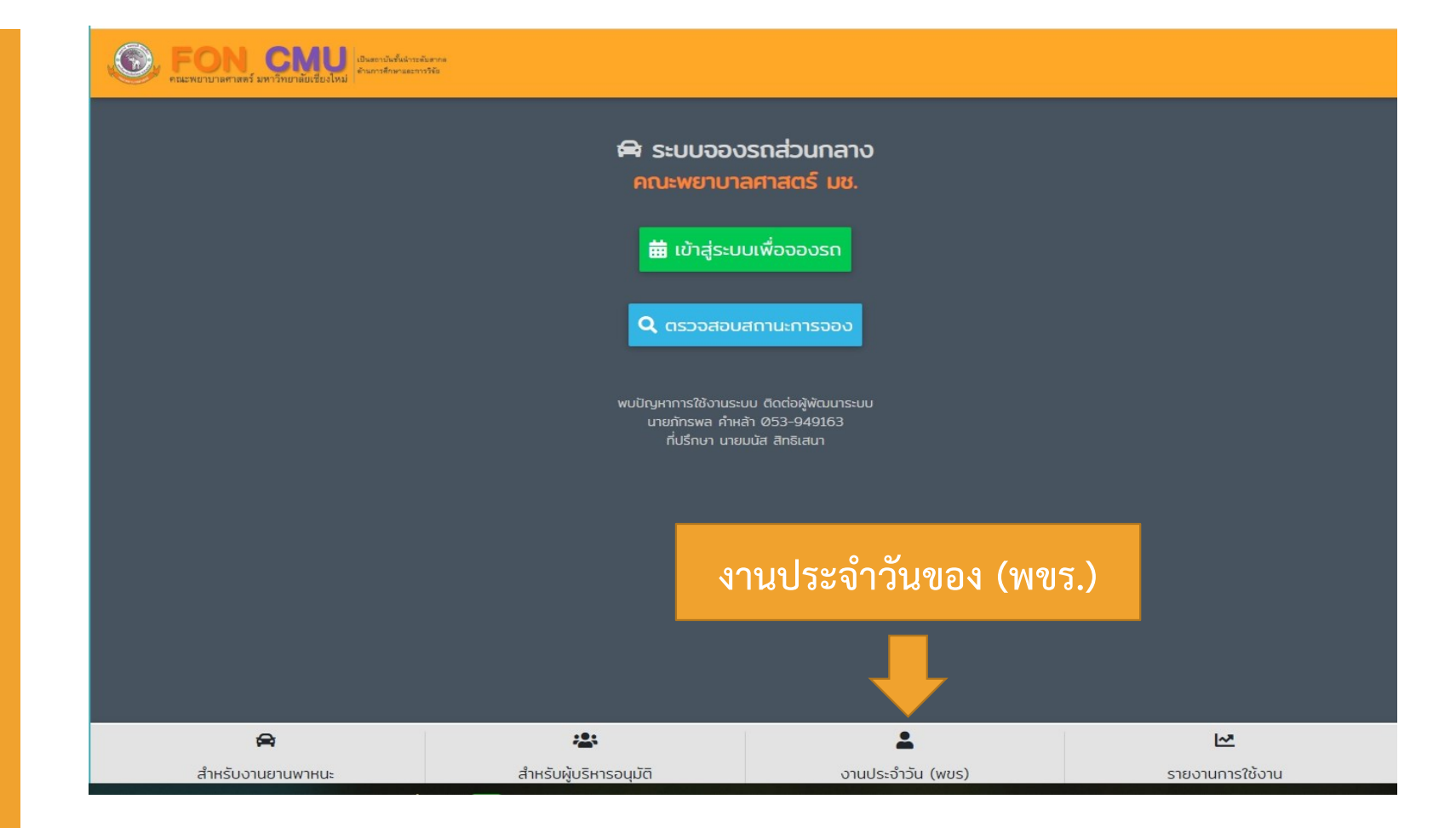

ท่านสามารถตรวจสอบรายการการขอใช้รถของคณะฯ ในแต่ละวัน กดเลือก "งานประจำของ (พขร.)"

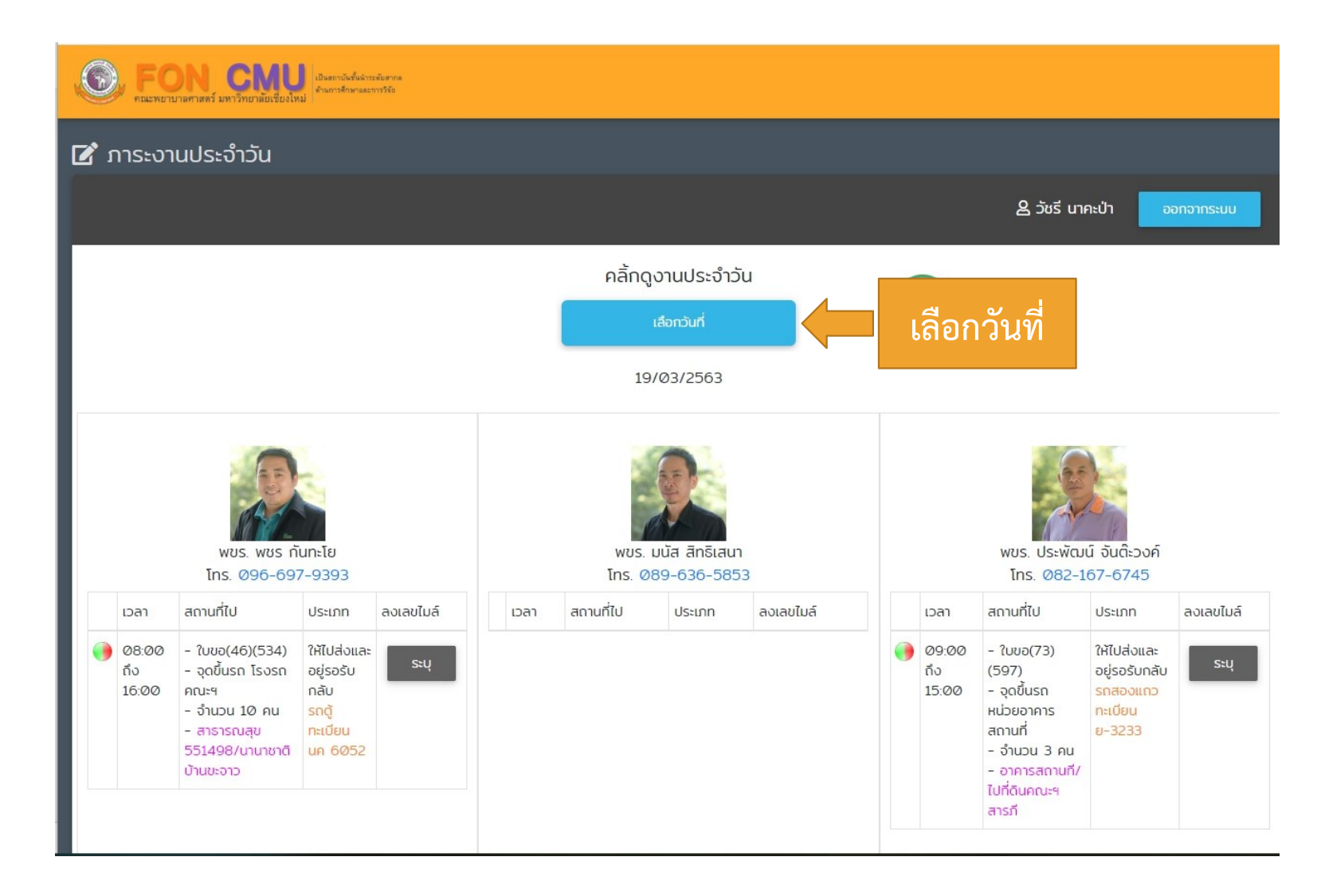

กด "เลือกวันที่" เพื่อดูรายการการขอใช้รถในวันที่ที่ต้องการได้

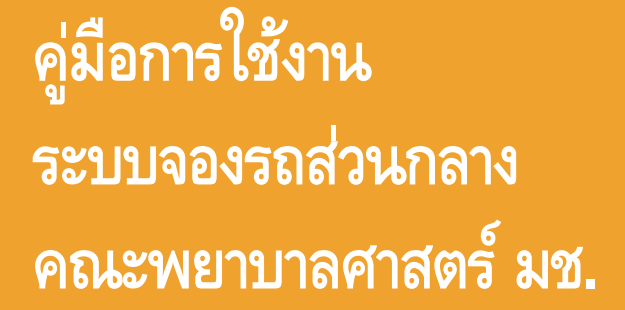

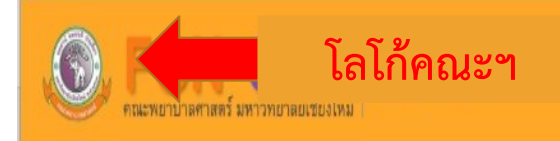

#### 🗹 ภาระงานประจำวัน

## ท่านสามารถ กด "โลโก้ของคณะฯ" เพื่อนำท่านกลับไปสู่หน้า หลักของระบบจองรถส่วนกลางได้

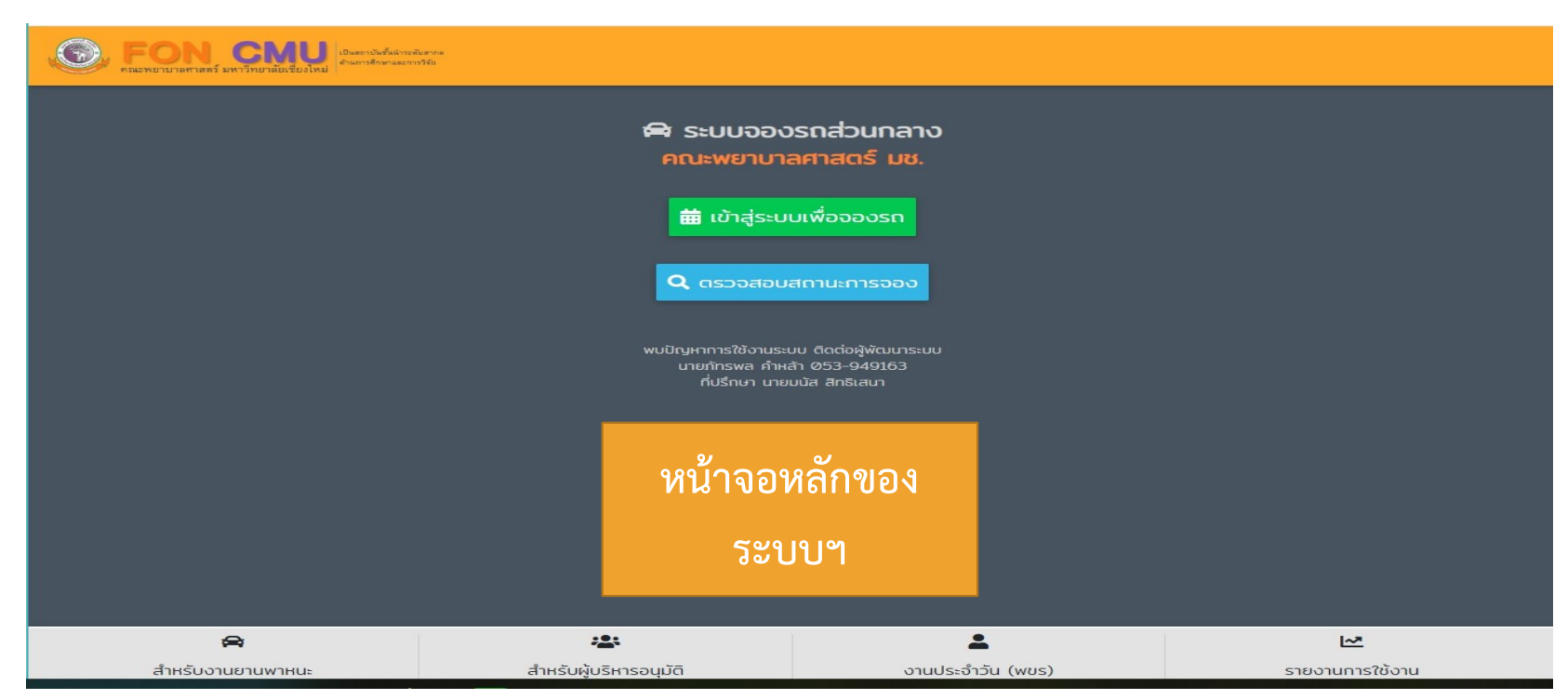